# CLIUSアップデート内容のご案内

## 2022.11.24

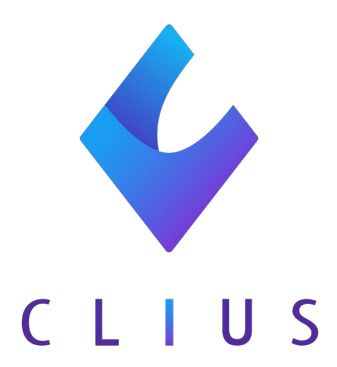

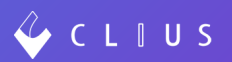

- <u>【Web版】受付一覧のカラム選択</u> ····P3
- <u>【Web版】院内/院外混在時のアラート</u>・・・P5
- 【Web版】カルテ日付に対する保険有効期間の更正・・・P7
- <u>【Web版】異なる診療区分のオーダー追加時に選択中のレシピの下に追加する・・P8</u>
- 【Web版】担当医の絞り込みのカナ/英数対応・・・P9
- 【Web版】文書キーに医療機関のメールアドレスを追加・・P10
- <u>【Web版】医療機関表示名称の追加</u>・・P11
- <u>【Web版】一般名処方加算非対象の処方についで</u>・・P12
- <u>【在宅機能】在宅文書の一括FAX送信送信</u> ····P13
- <u>【Web版】デザイン変更</u> ····P14

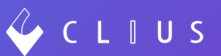

#### ✤ 【Web版】受付一覧のカラム選択

受付一覧画面の各ステータスにおいて、表示する項目が選択可能になりました。

#### •設定方法

①右上の医療機関名をクリックし、【設定】を選択します。

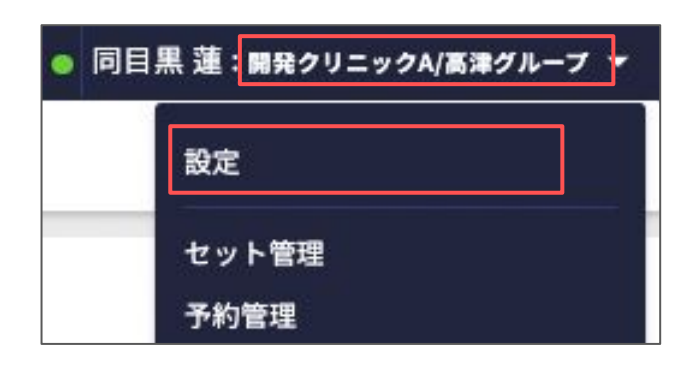

②「クリニック全体設定」内の

受付一覧の項目を選択【項目を選択する】をクリックします。

| 🗳 C L I U S        |                   | 記 セット管理 🕄 在宅診療 | 🖾 予定一覧 | 🔂 予約一覧       | 2、受付一覧     | ● 同目黒蓮:開発クリニックA/高津グループ ▼ |
|--------------------|-------------------|----------------|--------|--------------|------------|--------------------------|
| 設定                 |                   |                |        |              |            |                          |
| マスタ設定              | クリニック全体設定         |                |        |              |            |                          |
| クリニック全体設定          | 院内・院外処方設定         | デフォルト院外処方      |        | デフォル         | レト値を「院内処方」 | に変更する                    |
| ファイル種別             | 自費・保険なしデフォルト診察料設定 | デフォルト診察料取得しない  |        | <b>デフォ</b> ル | レト値を「取得する  | に変更する                    |
| 文書種別               | 患者状態設定            | 利用する           |        | $\square$    | 「利用しない」に変  | 更する                      |
| 患者状態設定             | 新規患者登録設定          | 利用する           |        |              | 「利用しない」に変  | 更する                      |
| カルテ関連文書管理          | 処方単位設定            | デフォルト第二単位      |        | デフォル         | レト値を「第一単位  | 」に変更する                   |
| 予約関連又書官理           | 検査オーダー表示設定        | 診療行為のみ表示する     |        | 「診療行為        | と検査項目を表示す  | る」に変更する                  |
| FAX送信先             | 会計設定              | 利用する           |        |              | 「利用しない」に変  | 更する                      |
| オーダーチェック設定         | 空オーダー送信設定         | 許可する           |        |              | 「許可しない」に変  | 更する                      |
| 薬用量機能設定            | 受付時に受付日付を選択する     | 有効             |        |              | 「無効」に変更す   | -8                       |
| 疑い病名自動中止転帰         | 院内処方と院外処方の混在警告    | 警告する           |        |              | 「警告しない」に変  | 更する                      |
| 監査ログ<br>ORCA接続失敗ログ | 受付一覧の項目を選択        |                |        |              | 項目を選択する    |                          |
| バックアップ             |                   |                |        |              |            |                          |

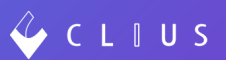

### ③「受付」のプルダウンをクリックし、表示したいステータス項目を 選択します。非表示にしたい項目は【非表示】を選択します。

|         |                        | 受你              | 1                              |                                                  |
|---------|------------------------|-----------------|--------------------------------|--------------------------------------------------|
|         |                        | 診务<br>診务<br>OR( | <sup>8待</sup><br>8終了<br>CA送信済み | 受付一覧項目の選択                                        |
| 受付      | 0                      |                 |                                |                                                  |
| 項目名称    | 表示選択                   |                 | 説明                             |                                                  |
| No.     | ○ 表示                   | ○ 非表示           | 受付番号:診療日:                      | ごとの連番です。ORCAの受付番号とは異なる場合があります。ご注意ください。           |
| 受付      | 0 表示                   | ○ 非表示           | 受付時刻:受付を                       | 登録した時の時刻が表示されます。                                 |
| 予約      | <ul><li>● 表示</li></ul> | ○ 非下示           | 予約時刻または予約                      | 約日:予約した時刻が表示されます。診療日と異なる日付の予約の場合は赤字でその日付が表示されます。 |
| 患者ID    | <ul><li>○ 表示</li></ul> | ○ 非表示           | 患者番号:ORCAに                     | - 登録されている患者ごとの番号です。                              |
| ラベル     | ○ 表示                   | ○ 非表示           | 受付ラベル:受付。                      | ごとのラベルアイコンが表示されます。                               |
| 氏名      | ○ 表示                   | ○ 非表示           | 患者氏名(漢字)                       | :患者の名前が表示されます。                                   |
| カナ      | ○ 表示                   | ○ 非表示           | 患者氏名(カナ)                       | :患者の名前の読み仮名が表示されます。                              |
| 性別      | ○ 表示                   | ○ 非表示           | 性別:患者の性別フ                      | が表示されます。                                         |
| 年齢      | ○ 表示                   | ○ 非表示           | 年齢診療日にお                        | ける患者の年齢が表示されます。                                  |
| 生年月日    | <ul><li>● 表示</li></ul> | ○ 非表示           | 生年月日:患者の                       | 生年月日が表示されます。項目幅を広げることで和暦を確認できます。                 |
| 保険      | <ul><li>● 表示</li></ul> | ○ 非表示           | 受付時の保険:受付                      | 付時に選択した保険組み合わせが表示されます。                           |
| 患者メモ    | ○ 表示                   | ○ 非表示           | 患者メモ:患者ご                       | とのメモが表示されます。メモアイコンをクリックすることでその内容を表示/編集が可能になります。  |
| メモ      | ○ 表示                   | ○ 非表示           | 受付メモ:受付こ                       | とのメモが表示されます。メモアイコンをクリックすることでその内容を表示/編集が可能になります。  |
| 診療科     | 💿 表示                   | ○ 非表示           | 受付時の診療科:                       | 受い時に選択した診療科が表示されます。                              |
| 担当医     | ○ 表示                   | ○ 非表示           | 受付時の担当医:                       | 受付時に選択した担当医が表示されます。                              |
|         |                        |                 |                                | 適用                                               |
| = = + 1 | L+ /+>1                |                 | 「-+- ==                        | ラジオボタンが選択できない項目は<br>表示 非表示を選択できません。              |
| 表示され    | 択します                   | 「項日は」           | 开衣                             |                                                  |

#### ※注意事項

設定はすべての端末に反映されます。 受付一覧画面にて各項目の幅を変更していた場合、規定値にリセットされます。

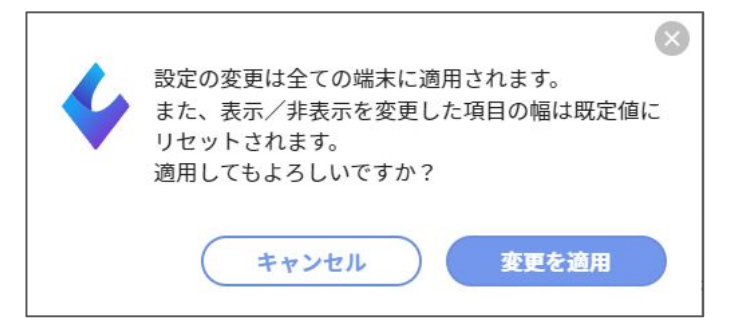

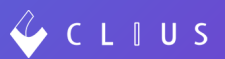

◆ 【Web版】院内/院外混在時のアラート

同じカルテに院内処方と院外処方が混在していた場合、 保存時にアラートが表示されるようになりました。

<u>※エラー表示されますがORCA送信を行うことは可能です。</u> ※臨時投与の場合はエラー表示されません。

| 2022/10/19 (水) 10:25 内科:開発 太郎 🗹 💷 6 | 565                                                                                                    |
|-------------------------------------|----------------------------------------------------------------------------------------------------|
| 地公 🗢 +                              | ● 院内院外が混在しています                                                                                                    |
| - B A A A                           | 全て       · · · · ·         処方       内服薬剤(院外処方)(2 ◇ ◆ ◇         アレロック錠5       … ● ◇ 1回       1 錠 1日2錠 <b>医薬品に対応する病名がついていません</b> 1日       1 錠 1日2錠         分2       1日2回朝食後及び就       28 号         処方       内服薬剤(院内処方)(2 ◇ ◆ ◇       ●         処方       内服薬剤(院内処方)(2 ◇ ◆ ◇       ●         処方       内服薬剤(院内処方)(2 ◇ ◆ ◇       ●         処方       1日2回朝食後及び就       28 号         火力       1日2回朝食食前に       5 号         全クリア       処方日数変更       + オーダ入力 |

### •設定方法

①右上の医療機関名をクリックし、【設定】を選択します。

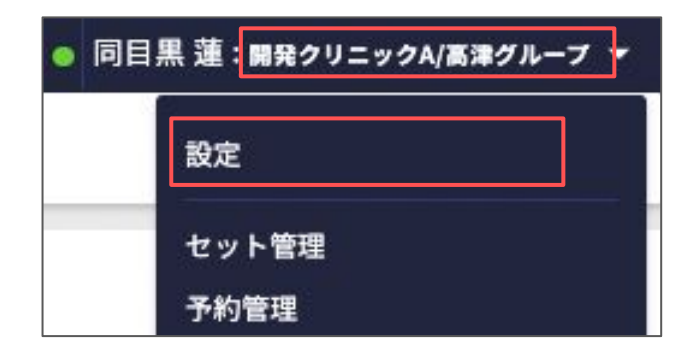

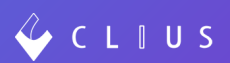

②「クリニック全体設定」を選択し、

## 院内処方と院外処方の混在警告の【「警告する」に変更する】

#### をクリックします。

| 設定                 |                   |               |                       |
|--------------------|-------------------|---------------|-----------------------|
| マスタ設定<br>ブラウザ固有設定  | クリニック全体設定         |               |                       |
| クリニック全体設定          | 院内・院外処方設定         | デフォルト院外処方     | デフォルト値を「院内処方」に変更する    |
| ファイル種別             | 自費・保険なしデフォルト診察料設定 | デフォルト診察料取得しない | デフォルト値を「取得する」に変更する    |
| 文書種別               | 患者状態設定            | 利用する          | 「利用しない」に変更する          |
| 患者状態設定             | 新規患者登録設定          | 利用する          | 「利用しない」に変更する          |
| カルテ関連文書管理          | 処方単位設定            | デフォルト第二単位     | デフォルト値を「第一単位」に変更する    |
| 予約関連文書管理 シェーマ画像    | 検査オーダー表示設定        | 診療行為のみ表示する    | 「診療行為と検査項目を表示する」に変更する |
| FAX送信先             | 会計設定              | 利用する          | 「利用しない」に変更する          |
| オーダーチェック設定         | 空オーダー送信設定         | 許可する          | 「許可しない」に変更する          |
| 薬用量機能設定            | 受付時に受付日付を選択する     | 有効            | 「無効」に変更する             |
| 疑い病名自動中止転帰         | 院内処方と院外処方の混在警告    | 警告しない         | 「警告する」に変更する           |
| 監査ログ<br>ORCA接続失敗ログ | 受付一覧の項目を選択        |               | 項目を選択する               |
| バックアップ             |                   |               |                       |
| 設定WEBを開く ☑         |                   |               |                       |

### ◆ 【Web版】カルテ日付に対する保険有効期間の更正

ORCAで登録した保険の有効期間をCLIUSが正しくデータ取得するようになりました。過去日付での受付やカルテ修正時に、選択する保険の該当日に有効である保険を表示するようになりました。

#### 〈ORCA患者登録画面〉

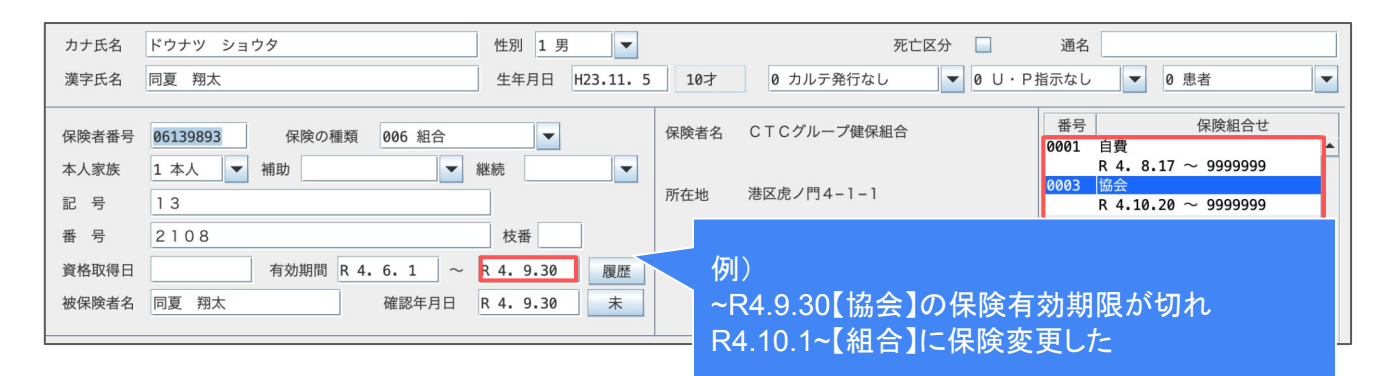

#### 〈カルテ画面〉

例

**〈婆** 現:

**〈変** 該

| 10 0006429 月1<br>ドウナツ ショウタ<br>万夏 翔太 10<br>2011(H23)/11/05生                                                 | <b>國家 第2</b><br>                                                                                 |      |                                                                                           | Q 病名のよみを入力してください     |          |
|----------------------------------------------------------------------------------------------------|--------------------------------------------------------------------------------------------------|------|-------------------------------------------------------------------------------------------|----------------------|----------|
| Cipboard + 2022/08<br>Cipboard + 2022/08<br>Cipboard + 2022/08<br>Cipboard + 2022/08<br>Cipboard + 2022/08 | <del>3/18(木)11:57</del> 内科:開発 太郎 89.6235<br>第9 <del>月21ました</del> 8225 2022/09/1816:14 同日最漸<br>にし |      | 2022/09/30 (金) 12:14 内科:開発 太郎区 @ 658<br>2022/10/20 12:17 同目意 # 2022/10/20 12:18<br>自貴 ③ 十 |                      | *<br>*** |
| 参加報 (音 2022                                                                                                |                                                                                                  | •    |                                                                                           | <u>\$7</u> · · ·     | 229      |
| (C).                                                                                                    |                                                                                                  |      |                                                                                           | 診察<br>○ 再診料(120)     |          |
| (編約名) (19/30 (金) 内科 総要初於科                                                                                  | 4(110) ×1                                                                                        | 保険室  | ۶.<br>                                                                                    | ■ 再診料 ◎              |          |
| 副初診料                                                                                                    | 64                                                                                               |      |                                                                                           | ▶ 時間外対応加算1 ③         | 1 0      |
| Luna<br>バイタル 100/18(米) 例料 日 機能強                                                                            | <b>強化加算(初診)</b> 保険区分                                                                             | 相合   | ÷                                                                                         | 🔝 明細書発行体制等加算 🔘       | 1 2 41   |
| □ 夜間・                                                                                                    | ・早朝等加算(初診)                                                                                       | 保険なし |                                                                                           | ◎第 ○ <b>周診料(120)</b> | 000      |
|                                                                                                    |                                                                                                  |      | 変更 キャンセル                                                                                  | 外来管理加算 ③             | 1        |
| R4.10.1にカルテを修正した<br>「 <b>更前〉</b><br>在有効な「協会」しか表示され                                                         | ·場合<br>いなかった                                                                                     |      |                                                                                           | (1797) (KARRE)       | + 3-933  |
| 「 <b>更後〉</b><br>当日まで有効な「組合」が表お                                                                             | 示されるようになった                                                                                       |      | 7748.889<br>92-1989<br>08C635/8                                                           | <b>(##</b>           | 決定       |

#### ※保険名称がでてこない場合は、「リロード」を行ってください。

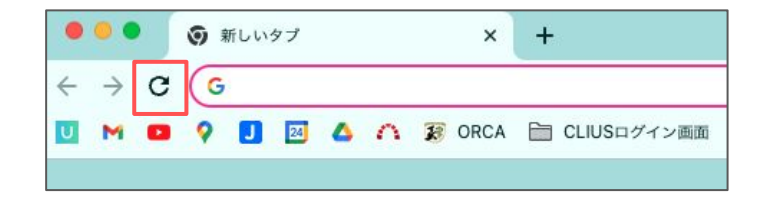

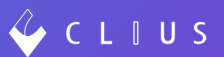

### ◆ 【Web版】異なる診療区分のオーダー追加時に選択中の レシピの下に追加する

異なる診療区分のオーダーを追加する場合

ー番下にオーダーが追加されていましたが、選択したレシピの下に追加 することが可能になりました。

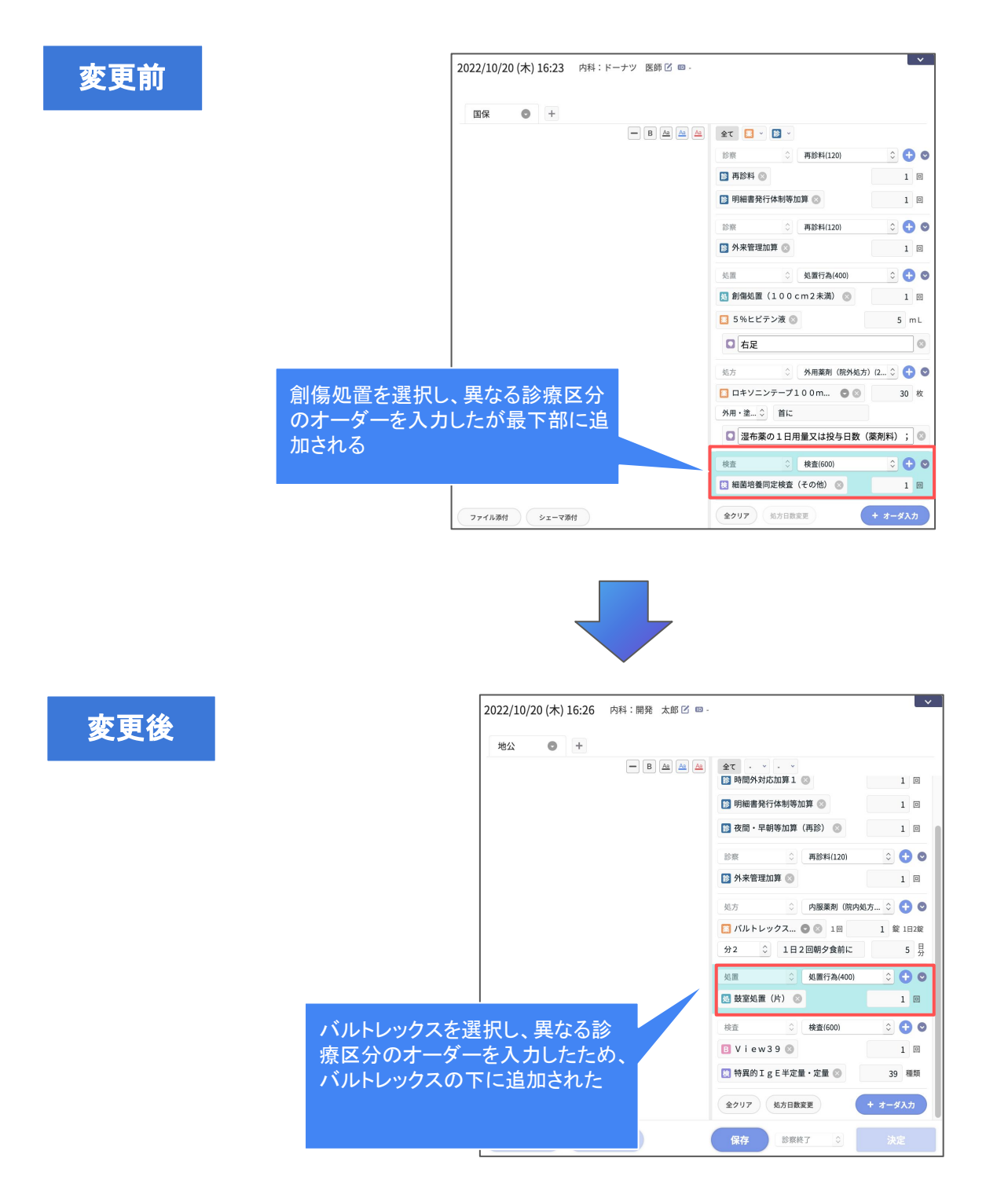

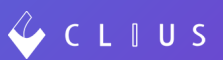

### ◆ 【Web版】担当医の絞り込みのカナ/英数対応

患者受付画面やカルテ画面から担当医を選択する際、 カナ/英数字で絞り込みができるようになりました。

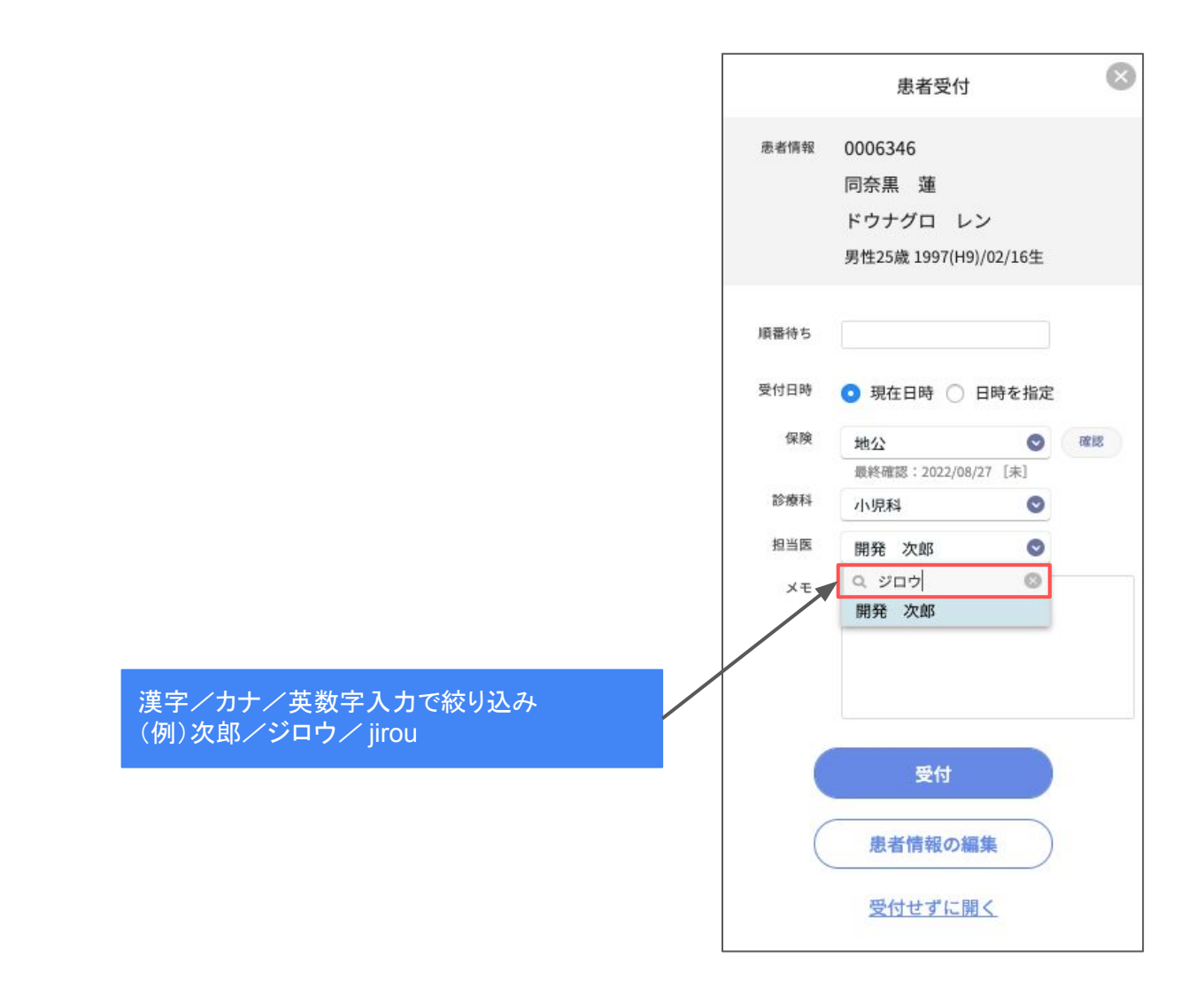

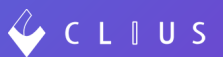

#### ◆ 【Web版】文書キーに医療機関のメールアドレスを追加

CLIUSテンプレートKeyマッピングを新規追加しました。

医療機関メールアドレス <Medical\_MailAddress>

- ※1 設定WEBの医療機関情報で指定した、メールアドレスを文書に 出力します。設定方法は<u>こちら</u>のFAQをご覧ください。
- ※2 複数のメールアドレスが設定されている場合、カンマ() 区切りで複数出力します。
- ※3 Keyマッピング表の雛形ダウンロード方法に関しましては <u>こちら</u>のFAQをご覧ください。
- ※4 Keyマッピング表を利用した文書雛形の作成方法については <u>
  こちら</u>のFAQをご覧ください。

#### ✤ 【Web版】医療機関表示名称の追加

設定WEBの医療機関情報にCLIUS上のみで表示する 「医療機関表示名称」設定欄を追加しました。 法人名等が長く、CLIUS上の表記を変更したい場合にご活用ください。

※設定は任意です。電子カルテCLIUS画面上の表示以外には影響しません。 ※設定Webの編集方法は<u>こちら</u>のFAQをご覧ください。

| 10 予約一5         | £ 2、受付一覧       | ● 医師 クリアス 医療法人社団( | ○〇会 WebORCAテストクリニック/高津グループ ▼ |
|-----------------|----------------|-------------------|------------------------------|
|                 |                |                   | Q. 患者檢索 +                    |
| 年齡 生年月日         | 保険             | 患者メモ              | へ↓並び替え<br>メモ 診療科 担当医         |
|                 |                |                   |                              |
|                 |                |                   |                              |
| 金字 在 宅 診療     日 | <b>一 予</b> 定一覧 | □ 予約一覧            | -覧 ● 医師 クリアス テストクリニック ▼      |
|                 |                |                   | Q. 患者検索                      |
|                 |                |                   | ↑↓ 並び替え                      |
| 年齡生年月日          | 保険             | 恵者メモ              | メモ  診療科 担当医                  |
|                 |                |                   |                              |

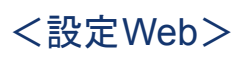

| CLIUS             | 医療機関情報      |                           |        |                     |
|-------------------|-------------|---------------------------|--------|---------------------|
| 医療機関情報            | 医療機關情報 > 編集 |                           |        |                     |
| アカウント情報<br>医師/診療科 | 医療機関情報      |                           |        |                     |
| 患者名寄せ             | お客様ID       | customerId                |        |                     |
| 診療時間情報            | 医癔機関名*      | 医療法人社団〇〇会 WebORCAテストクリニック | 表示用名称( | は<br>たLIUS画面上<br>です |
| レポート出力            | 医療機関略称*     | テスト                       |        |                     |
| マニュアルポータル         | 医療機関表示名称    | テストクリニック                  |        |                     |
| 利用規約<br>お問合せ・ご要望  | 医療機関コード*    | 1234567                   |        |                     |

◆ 一般名処方加算非対象の処方について

ー般名処方加算の対象でない処方の場合は、後発変更可能/不可の選択を 表示しないようにいたしました。

一般名処方加算対象の場合(※既存通り)

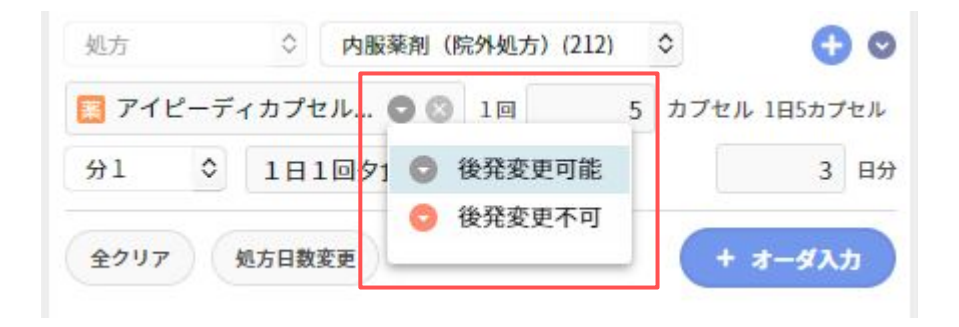

一般名処方加算非対象の場合

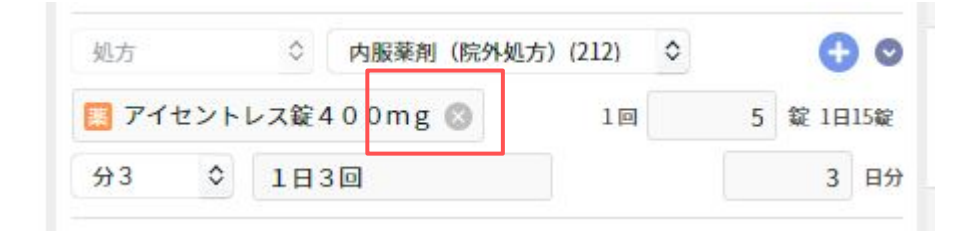

※ボタン非表示

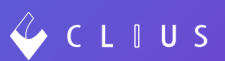

### ✤ 【在宅機能】在宅文書の一括FAX送信

訪問予定画面・本日の訪問画面の、「処方箋(一括)」より ダウンロードの他に、一括FAX送信ができるようになりました。 ※FAX送信機能はオプション契約が別途必要になります。

〈訪問予定画面〉

| <ul> <li></li></ul>                                            | 訪問予定 在宅患者一覧 マスター管                            | 會理                       |                                                                                                    |                        |
|----------------------------------------------------------------|----------------------------------------------|--------------------------|----------------------------------------------------------------------------------------------------|------------------------|
| ● 2022/10/16(日)の週 ● 更新                                         | 日/遇月訪問担当了                                    | t×τ ● 🖶                  | C                                                                                                    | 次月へ複写 編集終了             |
| Q 患者検索                                                         | ररर 1/4                                      | 2022/10/20(木) (医原言) 3件 … | 医師(次) 3件                                                                                                    | 2022/10/21(金) 未設定 0件 … |
| 伊藤後期高齢者 ▲ グレモ歳<br>「「「大郎」 月水金<br>午前中:エリアA ▲ 2021/05/13(木)       | SOMPOケア ラヴィー<br>相沢 光 通<br>商児 太郎 月<br>夜也: 世田谷 | 印刷                       | ○ 時上 自宅… ○ *± ○ / ○ ○ *± ○ / ○                                                                                                    |                        |
| 相沢 光 ▲ SO船橋<br>「開発 太郎」月 ① ■ ① ・ ①<br>夜中:世田谷 ● 2022/07/19(火)    | ● FAX送信<br>送信先                               | Donuts本社 O               | <ul> <li>第二</li> <li>第二</li> <l< td=""><td></td></l<></ul> |                        |
| 落合 秀明 ▲ SO船橋<br>●風 太悠 月士 ● ■ ○ ···<br>午前中:世田谷 ● 2021/08/25(水)  | FAX番号<br>コメント                                | 0363009423<br>テスト送信2     | 3 第 ▲ 自宅…<br>月 び ● ●                                                                                                    |                        |
| <b>依田 義光 ▲ 自宅</b><br>■発 ★● 月水金 ◆ ●<br>午前中:エリア88                |                                              | ¥/#                      |                                                                                                    |                        |
| 永野 彩芽 ▲ 自宅<br>同門 大田 月 ② ● ●<br>午前中:エリアA ● 2022/07/13(次)        |                                              |                          |                                                                                                    |                        |
| <b>羽田 朱里 ふ クレモ歳</b><br>「「月二二日日日日日日日日日日日日日日日日日日日日日日日日日日日日日日日日日日 |                                              |                          |                                                                                                    |                        |

#### 〈本日の訪問画面〉

| ○○ 在宅診療     本日の訪問     訪問予定     在宅患者     ○     ○     ○     ○     ○     ○     ○     ○     ○     ○     ○     ○     ○     ○     ○     ○     ○     ○     ○     ○     ○     ○     ○     ○     ○     ○     ○     ○     ○     ○     ○     ○     ○     □     ○     □     □     □     □     □     □     □     □     □     □     □     □     □     □     □     □     □     □     □     □     □     □     □     □     □     □     □     □     □     □     □     □     □     □     □     □     □     □     □     □     □     □     □     □     □     □     □     □     □     □     □     □     □     □     □     □     □     □     □     □     □     □     □     □     □     □     □     □     □     □     □     □     □     □     □     □     □     □     □     □     □     □     □     □     □     □     □     □     □     □     □     □     □     □     □     □     □     □     □     □     □     □     □     □     □     □     □     □     □     □     □     □     □     □     □     □     □     □     □     □     □     □     □     □     □     □     □     □     □     □     □     □     □     □     □     □     □     □     □     □     □     □     □     □     □     □     □     □     □     □     □     □     □     □     □     □     □     □     □     □     □     □     □     □     □     □     □     □     □     □     □     □     □     □     □     □     □     □     □     □     □     □     □     □     □     □     □     □     □     □     □     □     □     □     □     □     □     □     □     □     □     □     □     □     □     □     □     □     □     □     □     □     □     □     □     □     □     □     □     □     □     □     □     □     □     □     □     □     □     □     □     □     □     □     □     □     □     □     □     □     □     □     □     □     □     □     □     □     □     □     □     □     □     □     □     □     □     □     □     □     □     □     □     □     □     □     □     □     □     □     □     □     □     □     □     □     □     □     □     □     □     □     □     □     □     □     □     □     □     □     □     □     □     □     □     □     □     □ | 覧 マスター管理                        |                                    |
|----------------------------------------------------------------------------------------------------|---------------------------------|------------------------------------|
|                                                                                                    | 中止した訪問を表示する                     |                                    |
| 2022/10/20(木) () 3件                                                                                                    |                                 | ♥ 訪問ルート 🖨 印刷 ▼ 往診追加                |
| グレイプス世田谷千歳台                                                                                                    | 印刷 🛞                            |                                    |
| 1 unk5 0000109 北尾 愛子/キタオ アイコ                                                                                                    |                                 | 東京都世田谷区千歳台6-11-55 📄 🗮 🖬 🚺 訪問済      |
| 施股B                                                                                                    | ● FAX送信                         |                                    |
| 2 午後後半 0000140 永野 彩芽/ナガノ アヤメ                                                                                                    | 送信先 Donuts本社 📀                  | 東京都渋谷区千駄ヶ谷5-21-7 第5瑞 📄 🚺 🂝 📮 🛛 未訪問 |
| 施設C                                                                                                    | FAX番号 0363009423                |                                    |
| 3 午後後半 (0000148) 青木 真穂/アオキ マホ                                                                                                    | <sup>コメント</sup> テスト送信2          | 東京都渋谷区千駄ヶ谷5-21-7第5瑞 📄 🖸 🛛 未訪問      |
| 2022/10/20(木) 医局限 3件                                                                                                    | ×/=                             | ♀ 訪問ルート 帚 印刷 ▼ 往診追加                |
| 1 午前中 0000124 長嶋 絢音/ナガシマ アヤネ                                                                                                    |                                 | 東京都渋谷区道玄坂1丁目 📄 🛛 🧪 🖸 未訪問           |
| 2 午前中 (0000021) 依田 義光/イダ ヨシミツ                                                                                                    |                                 | ● ク ● ● 未訪問                        |
| 3 午前中 0000140 永野 彩芽/ナガノ アヤメ                                                                                                    | 女性 90歳 👔 1 1 1 1 1 1 33333333 🐧 | ○ → 未訪問                            |

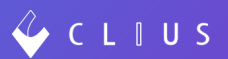

### ◆ デザイン変更

(1) 警告系のエラーダイアログ形式を統一しました。

#### 例)書きかけのカルテがあります

| 変更前 |                                |
|-----|--------------------------------|
|     |                                |
|     | <b>システム通知</b><br>書きかけのカルテがあります |
|     | 保存せず新しく開く 保存して新しく開く キャンセル      |
|     |                                |
|     |                                |
| 変更後 |                                |
|     | 8                              |
|     | 書きかけのカルテがあります                  |
|     | 保存せず新しく聞く 保存して新しく聞く            |

(2)Mac版CLIUSConnectのトレイバーアイコン色をカラー変更

#### しました。

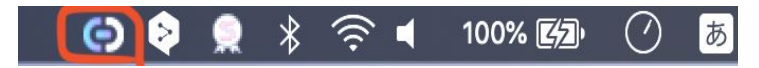